データベースアプリの人手

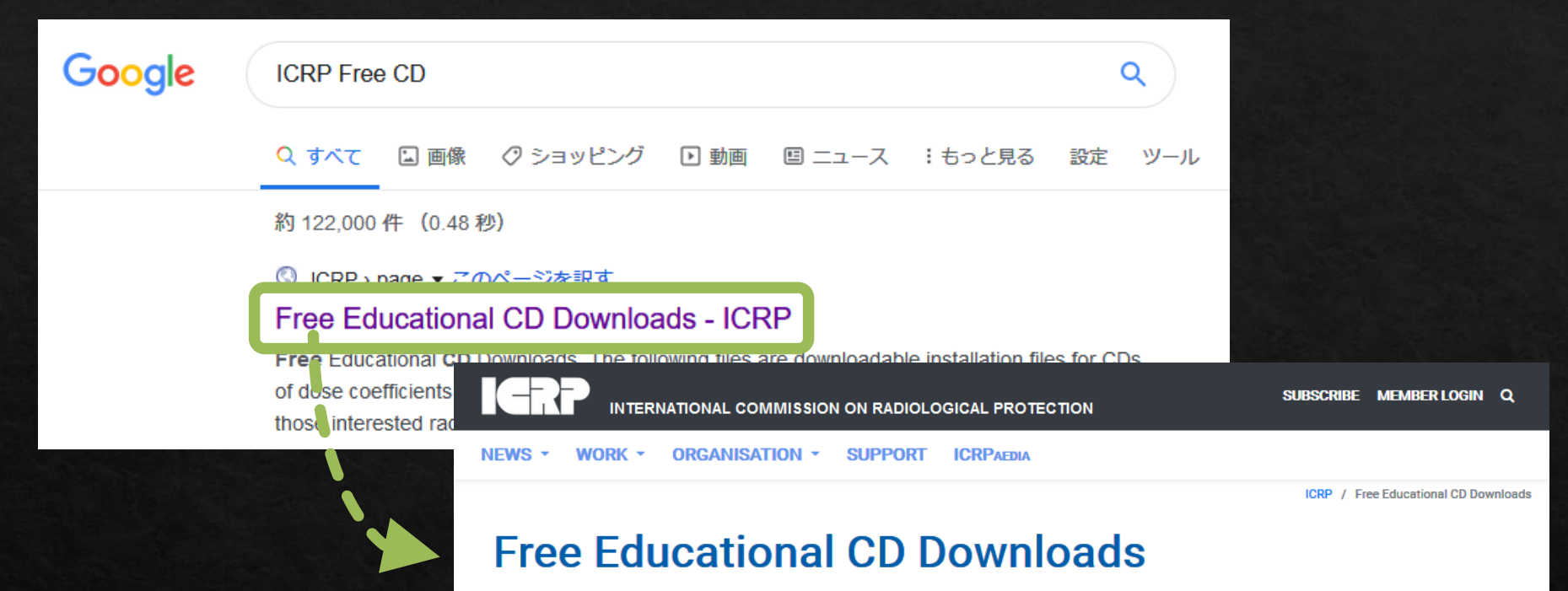

The following files are downloadable installation files for CDs of dose coefficients available here at no cost. They can be used by teachers, students, and those interested radiological protection together with their parent ICRP Publications. Please note that while we encourage you to download and use these CDs, ICRP retains copyright and you must not edit or attempt to repackage these materials for sale.

These downloads replace ICRP CD1, CD2 and CD3 which are now out of print. These free downloads are for Windows operating systems, including Win 7, on 32 and 64 bit machines.

ICRP Database of Dose Coefficients: Workers and Members of the Public; Ver. 3.0 Available as a Windows setup for runn d ICRPDOSE\_setup.exe.

ICRP Database of Dore: Coefficients: Embryo and Fetus: Ver. 2.0

※ Windows用です。講師の環境 ではWindows 10でも動作する ことを確認しています。

## ダウンロードしてインストール

データベースアプリの実行

| 1.核種を選ぶ 2                                                                                                    | 2.対象と年齢を選ぶ (※1)                                                                                                    |
|----------------------------------------------------------------------------------------------------|----------------------------------------------------------------------------------------------------|
| 😥 ICRP Database of Dose Coefficients: Workers and Members of                                                                                                    | f the Public ×                                                                                                    |
| <u>File G</u> eneral Info ICRP 68 ICRP 72 Biokinetics Help                                                                                                    |                                                                                                    |
| Z         Element         Symbol         A         Half-life           55         Caesium         Cs         132         6.475d           55         Caesium         Cs         134         2.062y           55         Caesium         Cs         134         2.90h           55         Caesium         Cs         135         2.3E6y           55         Caesium         Cs         135         53m                                                                                                    | Subject(s)<br>Ages at intake: Adult<br>○ Adult Worker<br>♥ Public<br>Intake Route(s)<br>Aerosol size (AMAD): 0.03 microns<br>○ Ingestion<br>♥ Ingestion<br>♥ Ingestion |
| OUTPUT  Number of Periods  All  Five  Custom  Custom | Organs / Tissues       All ・ with wT ・ Custom ・       Adrenals       Bladder Wall       Bone Surface       Brain                                                       |
| Batch File: Load Save Delete Comma<br>Caesium (Cs-137), NINHL INGT ENVI AGE(A,5y) TEN FULL                                                                                                    | Ind Lit 2: Add Run<br>Status :<br>Idle                                                                                                    |

※I対象はPublicに√、年齢は複数選択可能※2 吸入(Inhalation)の場合、吸入する粒子径も選ぶ

5. Runでデータ が表示される

## 実行結果

## 組織別の等価線量が縦に並び、最下行が実効線量

## ※成人は摂取後50年、未成年は70歳まで

左から順に摂取後一定期間の線量が並び、右端が生涯積算被ばく量(※)

| Help                            |                    |                  |         |         |         |          |          |          |          |          |
|---------------------------------|--------------------|------------------|---------|---------|---------|----------|----------|----------|----------|----------|
| Cs-137, adult member o          | of the public      |                  |         |         |         |          |          |          |          |          |
| Ingestion: f1 = 1.0             |                    |                  |         |         |         |          |          |          |          |          |
| Highest committed equivalent do | ose coefficient: 0 | Colon, 1.5E-08 S | v/Bq    |         |         |          |          |          |          |          |
| Remainder formulation: default  |                    |                  |         |         |         |          |          |          |          |          |
| Time after intake               | 1 dav              | 7 davs           | 30 davs | 1 vear  | 5 vears | 10 vears | 20 vears | 30 vears | 45 vears | 50 years |
|                                 |                    |                  |         |         |         |          |          |          |          |          |
| Adrenals                        | 9.7E-11            | 6.3E-10          | 2.4E-09 | 1.3E-08 | 1.4E-08 | 1.4E-08  | 1.4E-08  | 1.4E-08  | 1.4E-08  | 1.4E-08  |
| Bladder Wall                    | 1.1E-10            | 7.4E-10          | 2.6E-09 | 1.3E-08 | 1.4E-08 | 1.4E-08  | 1.4E-08  | 1.4E-08  | 1.4E-08  | 1.4E-08  |
| Bone Surface                    | 9.2E-11            | 6.2E-10          | 2.4E-09 | 1.2E-08 | 1.4E-08 | 1.4E-08  | 1.4E-08  | 1.4E-08  | 1.4E-08  | 1.4E-08  |
| Brain                           | 7.8E-11            | 5.3E-10          | 2.1E-09 | 1.1E-08 | 1.2E-08 | 1.2E-08  | 1.2E-08  | 1.2E-08  | 1.2E-08  | 1.2E-08  |
| Breast                          | 7.5E-11            | 5.1E-10          | 2.0E-09 | 1.0E-08 | 1.1E-08 | 1.1E-08  | 1.1E-08  | 1.1E-08  | 1.1E-08  | 1.1E-08  |
| GI-Tract                        |                    |                  |         |         |         |          |          |          |          |          |
| Oesophagus                      | 8.7E-11            | 5.9E-10          | 2.3E-09 | 1.2E-08 | 1.3E-08 | 1.3E-08  | 1.3E-08  | 1.3E-08  | 1.3E-08  | 1.3E-08  |
| St Wall                         | 4.2E-10            | 9.2E-10          | 2.6E-09 | 1.2E-08 | 1.3E-08 | 1.3E-08  | 1.3E-08  | 1.3E-08  | 1.3E-08  | 1.3E-08  |
| SI Wall                         | 1.1E-10            | 6.5E-10          | 2.5E-09 | 1.3E-08 | 1.4E-08 | 1.4E-08  | 1.4E-08  | 1.4E-08  | 1.4E-08  | 1.4E-08  |
| ULI Wall                        | 1.4E-10            | 7.8E-10          | 2.6E-09 | 1.3E-08 | 1.4E-08 | 1.4E-08  | 1.4E-08  | 1.4E-08  | 1.4E-08  | 1.4E-08  |
| LLI Wall                        | 1.5E-10            | 1.1E-09          | 3.2E-09 | 1.5E-08 | 1.7E-08 | 1.7E-08  | 1.7E-08  | 1.7E-08  | 1.7E-08  | 1.7E-08  |
| Colon                           | 1.5E-10            | 9.0E-10          | 2.9E-09 | 1.4E-08 | 1.5E-08 | 1.5E-08  | 1.5E-08  | 1.5E-08  | 1.5E-08  | 1.5E-08  |
| Kidneys                         | 9.3E-11            | 6.1E-10          | 2.4E-09 | 1.2E-08 | 1.3E-08 | 1.3E-08  | 1.3E-08  | 1.3E-08  | 1.3E-08  | 1.3E-08  |
| Liver                           | 9.2E-11            | 6.1E-10          | 2.4E-09 | 1.2E-08 | 1.3E-08 | 1.3E-08  | 1.3E-08  | 1.3E-08  | 1.3E-08  | 1.3E-08  |
| Muscle                          | 8.5E-11            | 5.7E-10          | 2.2E-09 | 1.1E-08 | 1.2E-08 | 1.2E-08  | 1.2E-08  | 1.2E-08  | 1.2E-08  | 1.2E-08  |
| Ovaries                         | 9.9E-11            | 6.6E-10          | 2.5E-09 | 1.3E-08 | 1.4E-08 | 1.4E-08  | 1.4E-08  | 1.4E-08  | 1.4E-08  | 1.4E-08  |
| Pancreas                        | 1.1E-10            | 6.6E-10          | 2.5E-09 | 1.3E-08 | 1.4E-08 | 1.4E-08  | 1.4E-08  | 1.4E-08  | 1.4E-08  | 1.4E-08  |
| Red Marro <del>w</del>          | 8.8E-11            | 5.9E-10          | 2.3E-09 | 1.2E-08 | 1.3E-08 | 1.3E-08  | 1.3E-08  | 1.3E-08  | 1.3E-08  | 1.3E-08  |
| Respiratory Tract               |                    |                  |         |         |         |          |          |          |          |          |
| ET Airways                      | 8.7E-11            | 5.9E-10          | 2.3E-09 | 1.2E-08 | 1.3E-08 | 1.3E-08  | 1.3E-08  | 1.3E-08  | 1.3E-08  | 1.3E-08  |
| Lungs                           | 8.6E-11            | 5.7E-10          | 2.2E-09 | 1.1E-08 | 1.3E-08 | 1.3E-08  | 1.3E-08  | 1.3E-08  | 1.3E-08  | 1.3E-08  |
| Skin                            | 7.2E-11            | 4.8E-10          | 1.9E-09 | 9.6E-09 | 1.1E-08 | 1.1E-08  | 1.1E-08  | 1.1E-08  | 1.1E-08  | 1.1E-08  |
| Spleen                          | 9.9E-11            | 6.2E-10          | 2.4E-09 | 1.2E-08 | 1.3E-08 | 1.3E-08  | 1.3E-08  | 1.3E-08  | 1.3E-08  | 1.3E-08  |
| Testes                          | 8.4E-11            | 5.7E-10          | 2.2E-09 | 1.1E-08 | 1.2E-08 | 1.2E-08  | 1.2E-08  | 1.2E-08  | 1.2E-08  | 1.2E-08  |
| Thymus                          | 8.7E-11            | 5.9E-10          | 2.3E-09 | 1.2E-08 | 1.3E-08 | 1.3E-08  | 1.3E-08  | 1.3E-08  | 1.3E-08  | 1.3E-08  |
| Thyroid                         | 8.7E-11            | 5.9E-10          | 2.3E-09 | 1.2E-08 | 1.3E-08 | 1.3E-08  | 1.3E-08  | 1.3E-08  | 1.3E-08  | 1.3E-0   |
| Uterus                          | 9.8E-11            | 6.6E-10          | 2.5E-09 | 1.3E-08 | 1.4E-08 | 1.4E-08  | 1.4E-08  | 1.4E-08  | 1.4E-08  | 1.4E     |
| Remainder                       | 8.5E-11            | 5.7E-10          | 2.2E-09 | 1.1E-08 | 1.2E-08 | 1.2E-08  | 1.2E-08  | 1.2E-08  | 1.2E-08  | 1.2F     |
| Effective dase                  | 1 45 10            | C 05 10          | 2.45.00 | 1 25 00 | 1 05 00 | 1 05 00  | 1 25 00  | 1 25 00  | 1 25 00  | 1.05.00  |

複数年齢を選択して実行した場合、この矢印で年齢を切り替える